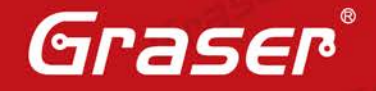

Graser

Gras

## FPGA 混和設計與模擬

## (上篇) 整合 PSpice 到 Incisive / Virtuoso 設計流程

FPGA 混和設計與模擬流程專為 FPGA 設計工程師量身訂做,以讓 FPGA 設計工程師能夠在短時間內了解 FPGA 與周邊電路 Co-Work 的狀況。為了減少重複性的動作與時間,上篇我們將探討如何將周 邊電子電路的零件,導入到 Incisive / Virtuoso 混和電路設計流程。

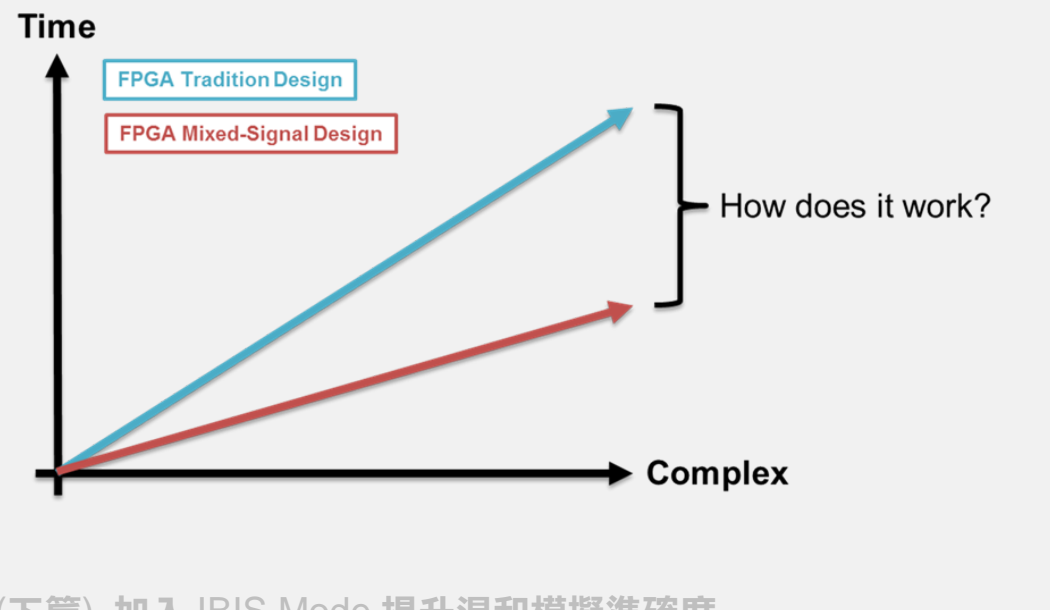

(下篇) 加入 IBIS Mode 提升混和模擬準確度

• Date: 2016 / 04 / 27

Author: Paine

• Revision: 1.0

Version: IES15.1, IC617, MMSIM15.1

・備註:

Graser http://www.graser.com.tw

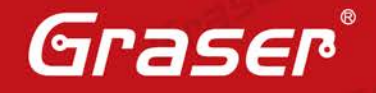

# FPGA 混和設計與模擬流程

## (上篇) 整合 PSpice 到 Incisive / Virtuoso 設計流程

以往 FPGA 設計工程師需將 HDL 燒入到 FPGA 晶片,才能了解 FPGA 與外部周邊電路的 Co-Work 狀況,假若 FPGA 與周邊電路發生功能上的問題,那麼則需要回到 HDL 設計階段進行修改,修改完 畢則需再花費時間進行合成、實現與燒入的動作,假若設計複雜度提升,那麼上述流程進行的次數也 增加許多。為了能夠減少重複性的動作與時間,我們將探討如何將周邊電子電路的零件,導入到 Incisive/Virtuoso 混和電路設計流程。

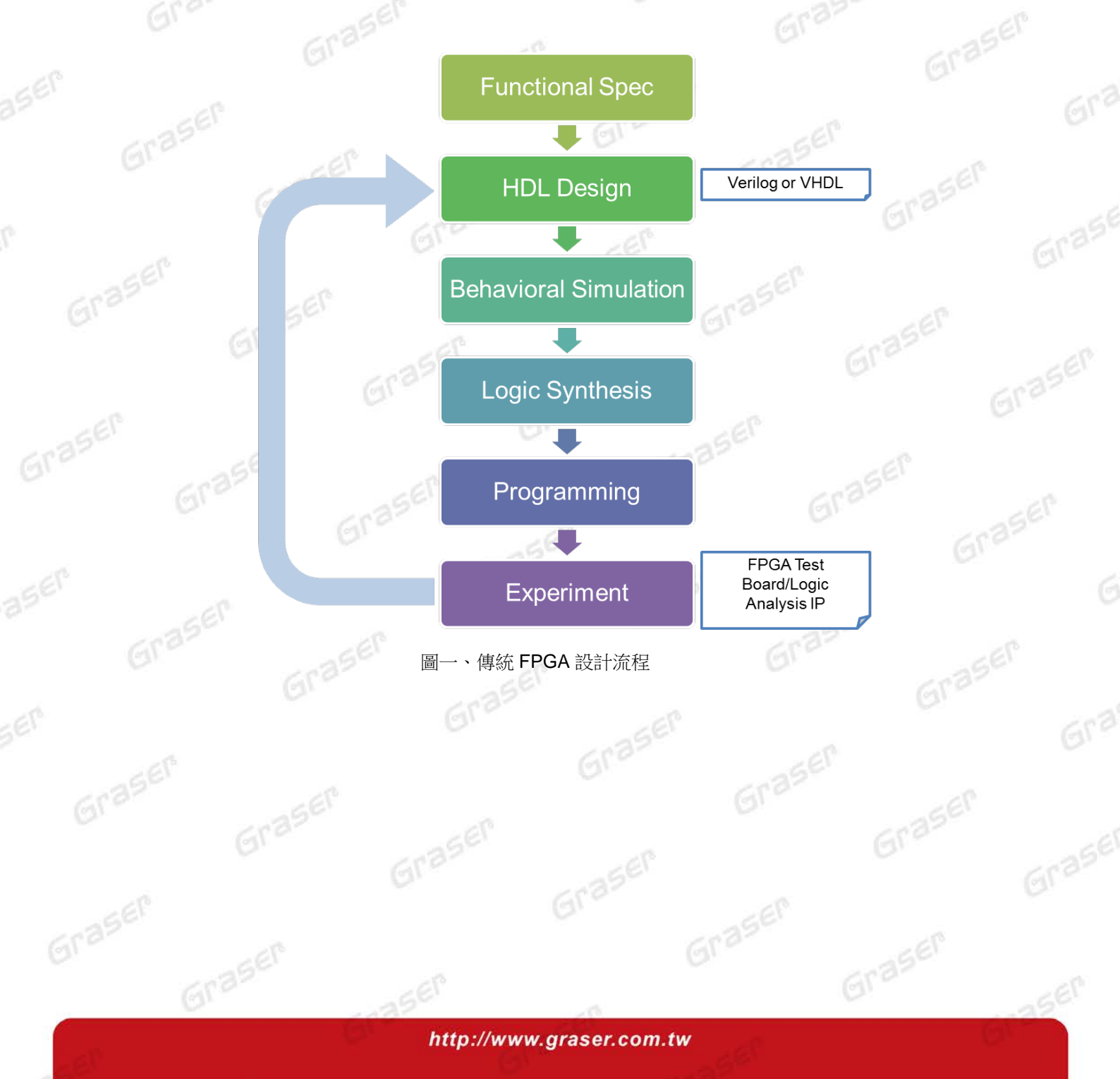

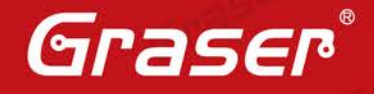

## 設計流程說明

為了能夠避免修改 HDL 而需花費過多時間在合成、實現與燒入的重複性動作,我們不妨可以嘗試將 Board-level 與 Chip-level 的電路進行整合、模擬與值錯。在 Board-level 主要採用 OrCAD PSpice 工 具軟體將電子電路的元件轉換成 PSpice 語言,接著將 Chip-level 的 HDL 語言與 Board-level 的 PSpice 語言整併在 AMS 設計平台並且進行模擬與值錯;假若 Chip-level 與 Board-level 有功能上不匹配,那 麼我們可以在 AMS 設計平台上直接修改 HDL 或者是 PSpice,無須再花費過多時間等待合成、實現與 燒入的重複性動作。最後,若完成功能值錯與修改,則再進行合成、實現與燒入的動作。

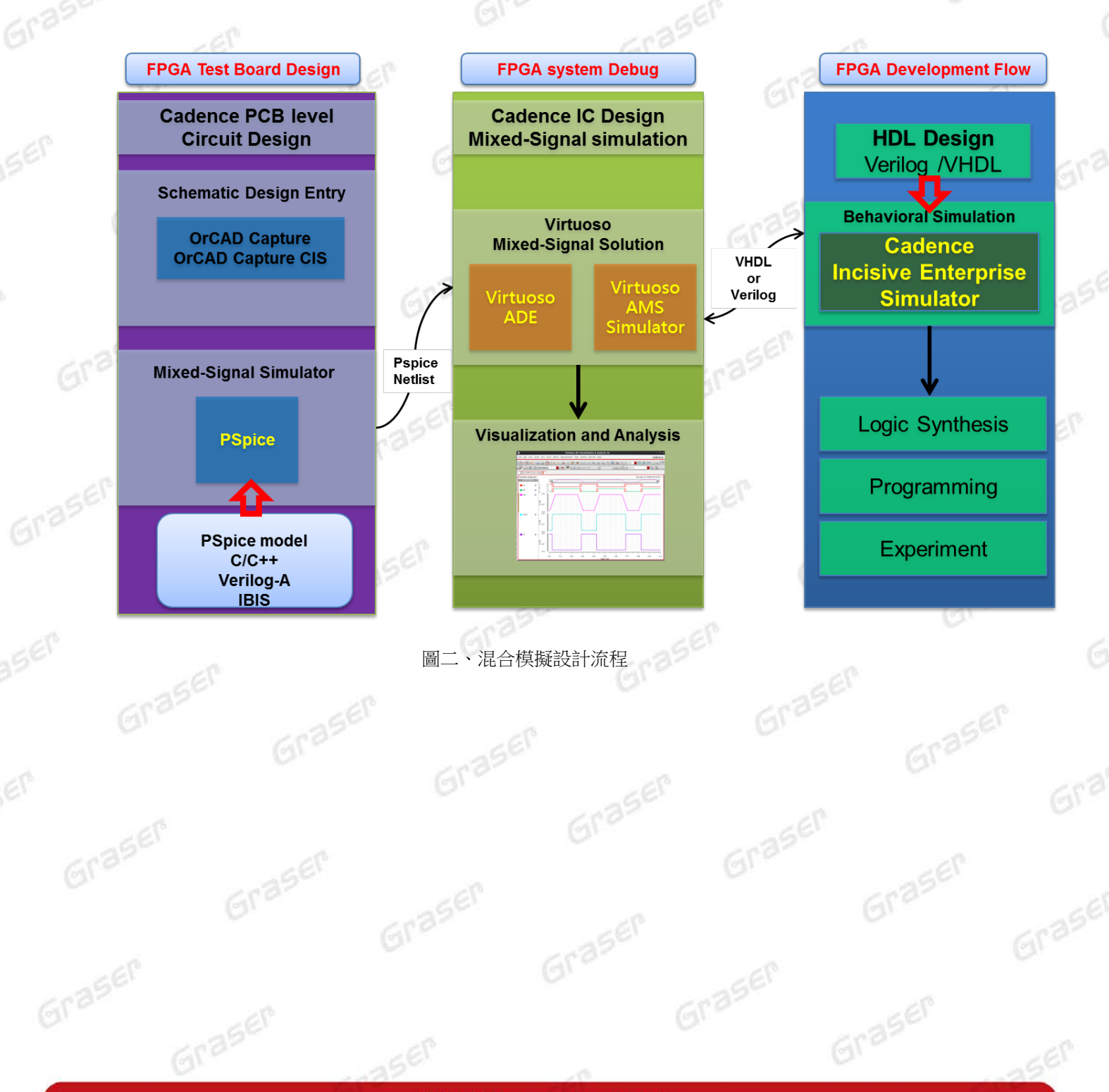

http://www.graser.com.tw

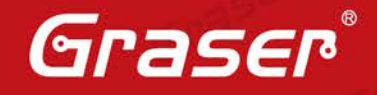

### 設計方法種類

當我們要與 PSpice 進行混和模擬,目前 Cadence 有提供兩種方法 AVUM(Virtuoso GUI Based)與 AIUM(Text Based Command Line) 。AVUM(AMS Virtuoso Use Model)主要是採用 Virtuoso 圖形化 介面再搭配 IES + MMSIM 的工具軟體來進行電路設計,若使用者時常使用圖形化電路設計或者是曾 經使用過 Virtuoso 系列產品,那麼 AVUM 設計流程則適合該使用者;AIUM(AMS INCISIVE Use Model) 主要是以文字介面再搭配 IES + MMSIM 的工具軟體進行電路設計,若使用者時常撰寫 HDL 語言以及 經常使用 Shell 或者是 Makefile 建立設計流程,那麼 AIUM 設計流程則非常適合該使用者。

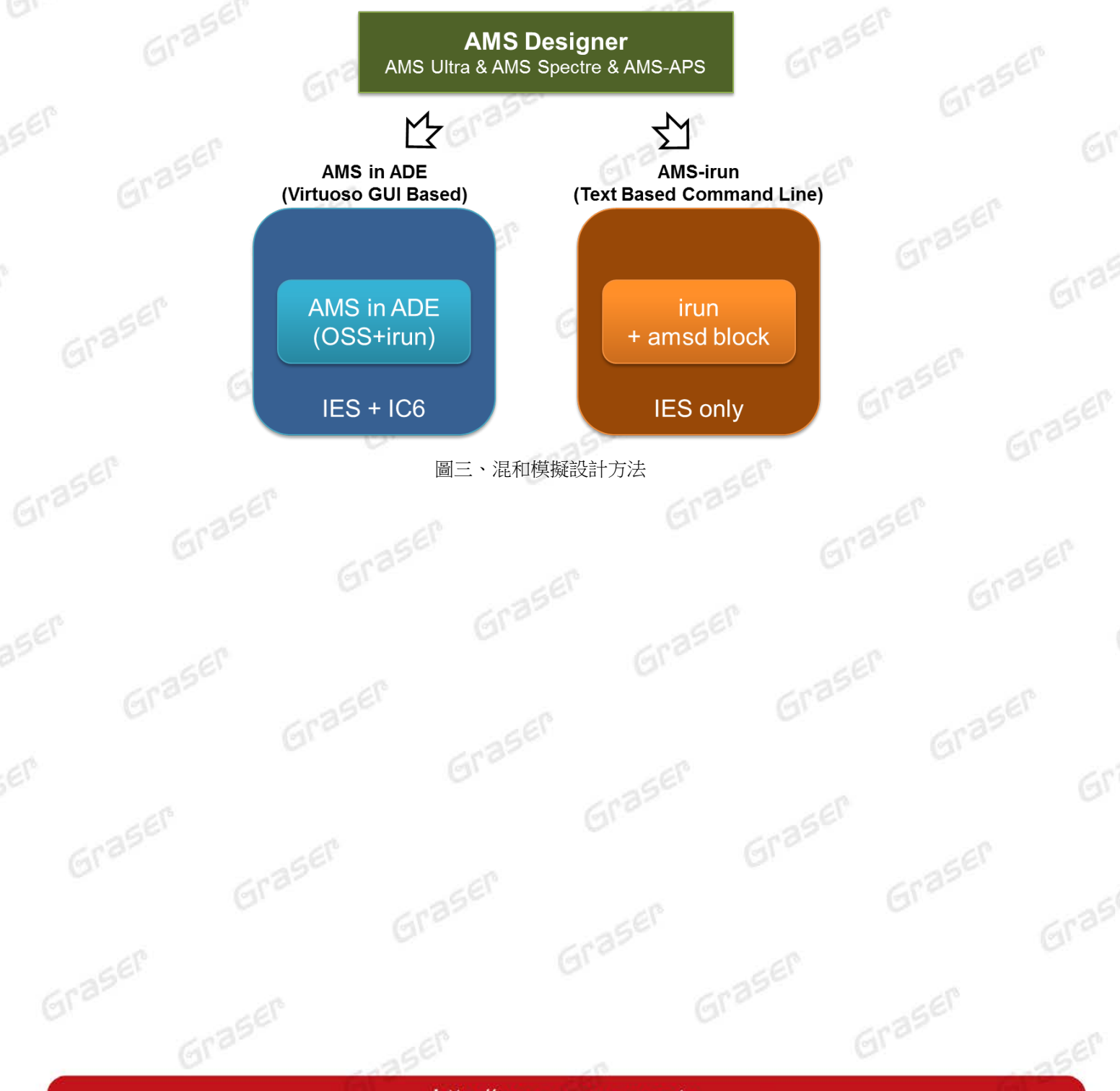

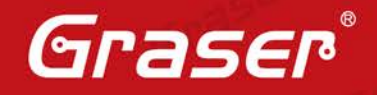

## AVUM 設計流程 (IC6 + IES + MMSIM)

AVUM 設計流程主要以 Virtuoso 為 AMS 設計平台,在一開始設計電路時,主要以 Hierarchal Editing(HED)與 Virtuoso Schematic Editor(VSE)的介面,HED 主要是透過 hierarchal 的方式來快速切 換每一個 cell 的 view,VSE 則是協助使用者進行圖形化電路設計。

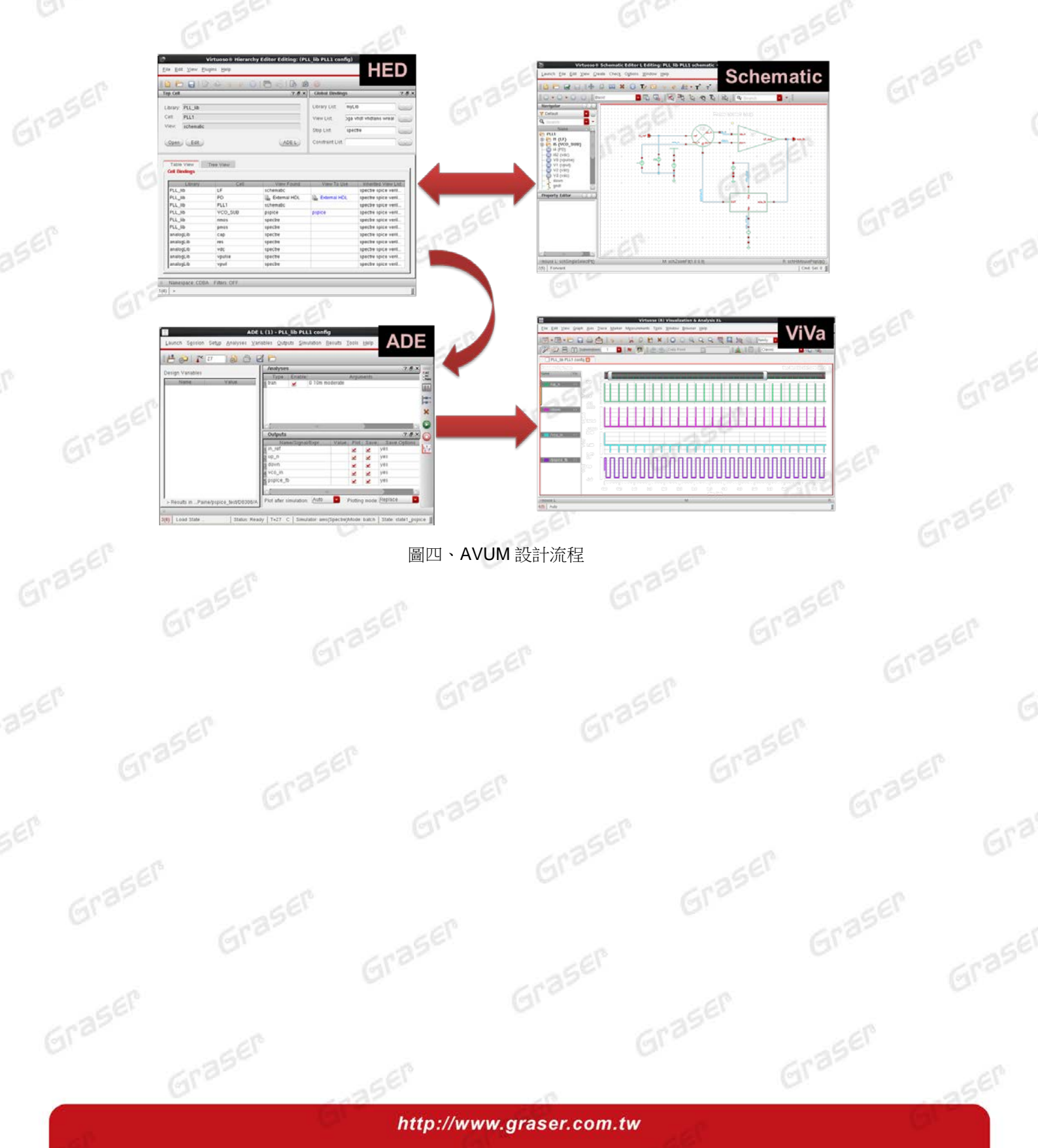

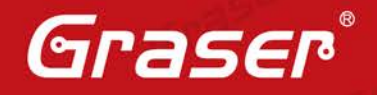

當我們要從導入 PSpice 到 VSE 時,我們則先需要建立 PSpice view 與 Symbol view。 操作流程: Library Manager -> File -> New -> Cell View -> Type 點選 Pspice(圖五) -> 按 OK -> 貼上 PSpice Netlist(圖六)

|                          | /                       | Cont Cont                                | 10                             |                     |
|--------------------------|-------------------------|------------------------------------------|--------------------------------|---------------------|
|                          |                         | New File                                 | × SEL                          |                     |
|                          | File                    |                                          | 20                             |                     |
|                          | Library                 | PLL lib                                  |                                |                     |
|                          | C-II                    |                                          |                                |                     |
|                          | Cell                    | VCO_SOB                                  |                                |                     |
|                          | View                    | pspice                                   |                                |                     |
|                          | Type                    | Pspice 🔽                                 | 23                             |                     |
|                          | Туре                    |                                          |                                |                     |
|                          | Applica                 | tion                                     |                                |                     |
|                          | Open wi                 | th Text Editor                           |                                |                     |
|                          | 🗆 Alwa                  | ys use this application for this type of | file                           |                     |
|                          | Library                 | bath file                                |                                |                     |
|                          | /usr2/                  | Paine/ibis test/D0427/ADElab/            | /cds.lib                       |                     |
|                          | ,                       |                                          |                                |                     |
|                          |                         |                                          |                                |                     |
|                          |                         |                                          |                                |                     |
|                          | 25                      | OK Cancel                                | <u>H</u> elp                   |                     |
|                          | -25° E                  |                                          |                                |                     |
|                          |                         |                                          | ()E                            |                     |
|                          |                         |                                          |                                |                     |
| Toxt Edito               | r (BSpico) BSBICE-Edito | r Editing: BLL lib VCO SUB peni          | co Config: PLL lib PLL1 confi  |                     |
| Launch File Edit View Cr | eate Check Ontions Wind |                                          |                                | cādaņca.            |
| Edular The Edic View C   |                         | <u>n</u> ch                              |                                | cadence             |
| 🕒 🗁 🕰 🕞   🎉              | 🕛 🛅 🥱 🦿 🔍               |                                          |                                |                     |
|                          | Basic 🔽 🕎 🖳             |                                          |                                |                     |
| Navigator ? 🗗            | × 🛥 PLL1 × 🔒 120 (VC    | D_SUB) ×                                 |                                |                     |
| Config                   | * "pspice" descriptio   | n for "PLL_lib", "VCO_SUB", "pspic       | e"                             | A                   |
|                          | simulator lang=spice    | ee waa die Maa                           |                                | Gre                 |
| All                      | ▶ R_R3 VC0_IN N         | 62958 20k                                |                                |                     |
| Instances 19             | ▶ Q_Q1 N630400          | N63108 0 Q2SC1815                        |                                |                     |
| Nets 15                  | R_R6 N62792 0           | 02/46 i.2meg<br>UT 1meg                  |                                | =                   |
| Pins 2                   | R_R7 N62920 0           | 51k                                      |                                |                     |
| Nets and Pins            | D_D1 N62792 0           | UT D1S1588                               |                                | 75                  |
| GROUPS                   | C_C1 N62958 N           | 62746 1000p IC=0                         |                                |                     |
| Types                    | R_R10 0 OUT             | 4.7k                                     |                                | 650-                |
| . ,pes                   | R_R9 N63108             | UT 10k                                   |                                | (St                 |
|                          | R_R4 N62752 Ø           | 3k                                       |                                |                     |
|                          | X_U1B N62920            | N62958 VCC VEE N62746 TL082              |                                |                     |
|                          | X U2A N62752            | 02920 51K<br>N62746 VCC VEE N62792 TL082 |                                |                     |
|                          | R_R1 N62752 N           | 62792 10k                                |                                |                     |
|                          | . ENDS                  |                                          |                                | 23                  |
|                          | .model Q2SC1815 NPN(I   | s=639.5E-18 Xti=3 Eg=1.11 Vaf=172.       | 5 Bf=149.9 Ise=750.1E-18 Ne=1. | 47 Ikf=0.8587 Nk=0. |
|                          | .model D1S1588 D(Is=    | 19.68p N=1.57 Rs=15.64m Ikf=0 Xti=       | 3 Eg=1.11 Cjo=1.389p M=0.1503  | Vj=0.6842 Fc=0.5 Is |
|                          | .SUBCKT TL082 1 2 3     | 4 5                                      |                                |                     |
|                          | c1 11 12 5.0000E-12     |                                          |                                |                     |
|                          | css 10 99 1.0000E-30    |                                          |                                |                     |
|                          | dc 5 53 dy              |                                          |                                |                     |
| +                        | de 54 5 dy              |                                          |                                |                     |
| mouse L:                 |                         | M:                                       |                                | R:                  |
| 2(11) Instance '119'     |                         |                                          |                                | L1 C1               |
|                          |                         | 42                                       | -0.                            |                     |

圖六、PSpice Cell View 編輯視窗

Graser

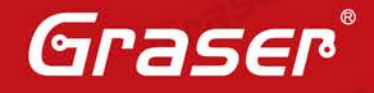

當完成 PSpice 的 cell view 與 symbol 時,則可以依照我們的需求,開始建立起系統級的混和模擬電路 (圖七),完成之後,則使用 HED 檢查每一個 cell view 是否符合設計者的需求。接著,在 HED 的介面 上開啟 ADE(Analog Design Environment)的介面開始設定模擬環境(圖八),除了設定 Analog Solver 與 Outputs 之外,以下三點(1)(2)(3)需再多加留意。模擬完成之後,則會自動開啟 Viva 協助使用者偵 錯(圖九),假若使用者想要改變 Debugging 工具軟體為 SimVision,則需切換到 Interactive(debugger) 選項(4)。

#### ADE 操作注意事項:

- 1. 選擇模擬器:
- Setup > Simulator / Directory / Host > 在 Simulator 項目選擇"ams"
- 2. 選擇 PSpice Model:
- Setup > Model libraries > 載入 design.pspice
- 3. 選擇 RUN Mode:
- Simulation > Netlist and Run Options > 在 NETLIST AND RUN MODE 項目選擇 OSS-based Graser netlister with irun
- 4. 切換 Debugging tool 操作:

Simulation > Netlist and Run Options > 在 Simulation Mode 項目選擇 Grasel

- Viva(預設): Batch (normal)
- SimVision : Interactive (debugger)

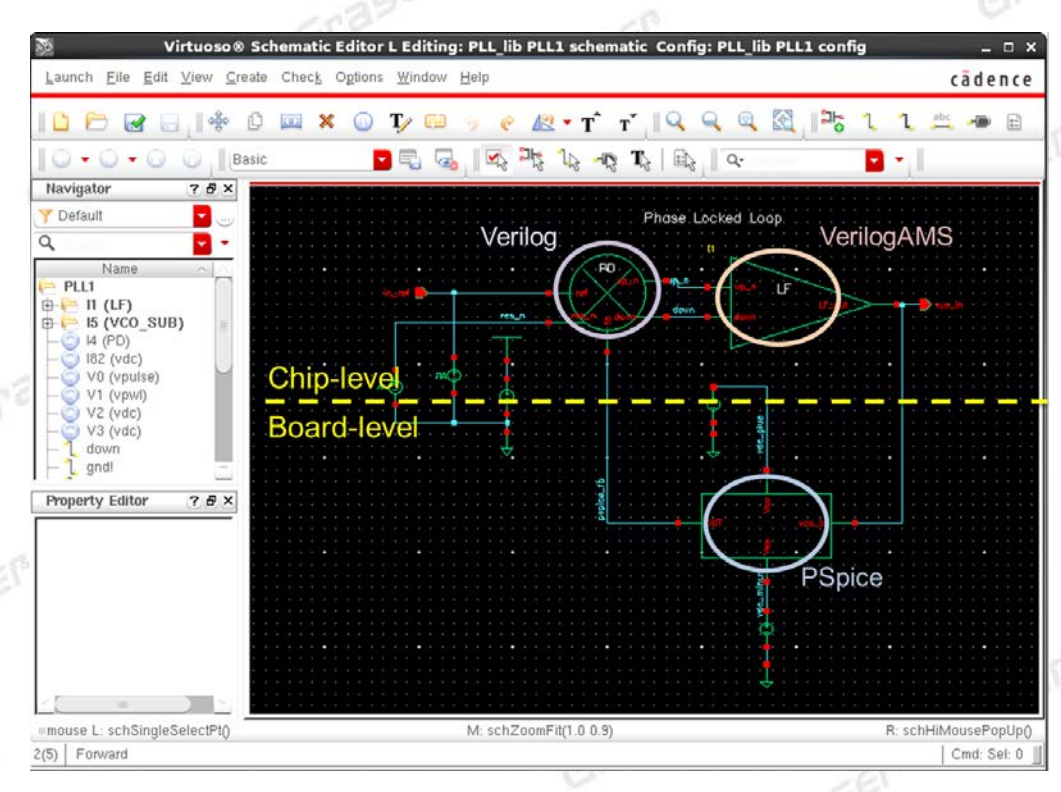

圖七、使用 VSE 導入 PSpice 電路並做整合

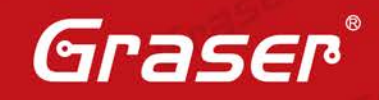

aser

|                                                                                                    |                                                                                                    |                                                                                                    |                 |                      |                                                                                                    |                                                                        |                                                                                                    | L lib PLL                                                                                        | L confia                                                                                                  |          |                                                                                                    |                                                                                                    |            |                                                                                  | o x                 |
|----------------------------------------------------------------------------------------------------|----------------------------------------------------------------------------------------------------|----------------------------------------------------------------------------------------------------|-----------------|----------------------|----------------------------------------------------------------------------------------------------|------------------------------------------------------------------------|----------------------------------------------------------------------------------------------------|--------------------------------------------------------------------------------------------------|----------------------------------------------------------------------------------------------------|----------|----------------------------------------------------------------------------------------------------|----------------------------------------------------------------------------------------------------|------------|----------------------------------------------------------------------------------|---------------------|
| ADE<br>L<br>CO                                                                                                    |                                                                                                    |                                                                                                    |                 |                      | ADE                                                                                                    | E L.                                                                   | (1) - PL                                                                                                    |                                                                                                  |                                                                                                    |          |                                                                                                    |                                                                                                    |            | !                                                                                |                     |
| Launch S                                                                                                    | ession                                                                                                    | Set <u>u</u> p                                                                                                    | Analyse         | es <u>\</u>          | <u>V</u> aria bl                                                                                                    | les                                                                    | <u>O</u> utputs                                                                                                    | Simulation                                                                                       | <u>R</u> e sults                                                                                          | Tools    | Help                                                                                                    |                                                                                                    |            | cāde                                                                             | nce                 |
| H. 00                                                                                                    | l re F                                                                                                    |                                                                                                    |                 | A                    |                                                                                                    |                                                                        | =                                                                                                    |                                                                                                  |                                                                                                    |          |                                                                                                    |                                                                                                    |            |                                                                                  |                     |
| 🗁 🖓                                                                                                    |                                                                                                    | 27                                                                                                    | ( <u>)</u>      |                      |                                                                                                    |                                                                        | -                                                                                                    |                                                                                                  |                                                                                                    |          |                                                                                                    |                                                                                                    |            | 0.70                                                                             | 2                   |
| esign Varia                                                                                                    | ables                                                                                                    |                                                                                                    |                 |                      |                                                                                                    |                                                                        | Analyse                                                                                                    | es                                                                                               |                                                                                                    | _        |                                                                                                    | _                                                                                                    | _          | ? 🗗 X                                                                            | AC                  |
| Nan                                                                                                    | ne                                                                                                    |                                                                                                    | Valu            | ie                   |                                                                                                    | 11                                                                     | _ Type<br>1 tran                                                                                                    | Enable                                                                                           | 0 10m mo                                                                                                  | derate   | Argun                                                                                                    | nents                                                                                                    |            |                                                                                  | OTran               |
|                                                                                                    |                                                                                                    |                                                                                                    |                 |                      |                                                                                                    | Ш                                                                      |                                                                                                    | <u>.</u>                                                                                         |                                                                                                    |          |                                                                                                    |                                                                                                    |            |                                                                                  | <u>T</u>            |
|                                                                                                    |                                                                                                    |                                                                                                    |                 |                      |                                                                                                    | Ш                                                                      |                                                                                                    |                                                                                                  |                                                                                                    |          |                                                                                                    |                                                                                                    |            |                                                                                  | -0-                 |
|                                                                                                    |                                                                                                    |                                                                                                    |                 |                      |                                                                                                    | Ш                                                                      |                                                                                                    |                                                                                                  |                                                                                                    |          |                                                                                                    |                                                                                                    |            |                                                                                  | ×                   |
|                                                                                                    |                                                                                                    |                                                                                                    |                 |                      |                                                                                                    | Ш                                                                      |                                                                                                    |                                                                                                  |                                                                                                    |          |                                                                                                    |                                                                                                    |            |                                                                                  | 0                   |
|                                                                                                    |                                                                                                    |                                                                                                    |                 |                      |                                                                                                    | Ш                                                                      |                                                                                                    |                                                                                                  |                                                                                                    |          |                                                                                                    |                                                                                                    |            |                                                                                  |                     |
|                                                                                                    |                                                                                                    |                                                                                                    |                 |                      |                                                                                                    | Hł                                                                     |                                                                                                    |                                                                                                  | 1111                                                                                                    |          |                                                                                                    | )                                                                                                    |            |                                                                                  | 6                   |
|                                                                                                    |                                                                                                    |                                                                                                    |                 |                      |                                                                                                    | Hk                                                                     | Output                                                                                                    | is                                                                                               | -                                                                                                    |          |                                                                                                    | -                                                                                                    | -          |                                                                                  | kΛ                  |
|                                                                                                    |                                                                                                    |                                                                                                    |                 |                      |                                                                                                    | Шł                                                                     | N<br>1 in ref                                                                                                    | Name/Signal/i                                                                                    | Expr                                                                                                    | Value    | Plot                                                                                                    | Save                                                                                                    | Sa\<br>ves | ve Options                                                                       | 8.                  |
|                                                                                                    |                                                                                                    |                                                                                                    |                 |                      |                                                                                                    | Ш                                                                      | 2 up n                                                                                                    |                                                                                                  |                                                                                                    |          | Ī                                                                                                    | -                                                                                                    | ves        |                                                                                  |                     |
|                                                                                                    |                                                                                                    |                                                                                                    |                 |                      |                                                                                                    |                                                                        | 3 down                                                                                                    |                                                                                                  |                                                                                                    |          | <u> </u>                                                                                                    | <ul> <li>Image: A start of the start of the start of</li></ul> | yes        |                                                                                  |                     |
|                                                                                                    |                                                                                                    |                                                                                                    |                 |                      |                                                                                                    | Ш                                                                      | 4 vco_in                                                                                                    |                                                                                                  |                                                                                                    |          |                                                                                                    | <b>~</b>                                                                                                    | yes        |                                                                                  |                     |
|                                                                                                    |                                                                                                    |                                                                                                    |                 |                      |                                                                                                    | Ш                                                                      | 5 pspice_                                                                                                    | fb                                                                                               |                                                                                                    |          |                                                                                                    | <b>V</b>                                                                                                    | yes        |                                                                                  |                     |
|                                                                                                    |                                                                                                    |                                                                                                    |                 |                      |                                                                                                    | Ш                                                                      | 15                                                                                                    |                                                                                                  |                                                                                                    |          |                                                                                                    |                                                                                                    |            | ×                                                                                |                     |
| 5) Temp                                                                                                    | perature                                                                                                    | h-shice                                                                                                    | _test/D0        | )308//               | ADEIal                                                                                                    | b/:<br>tus:                                                            | Ready   1                                                                                                    | T=27 C   Sii                                                                                     | mulator: a                                                                                                | ms(Spect | re)Mode                                                                                                    | e: batch                                                                                                    | State      | e:state1_psp                                                                     | oice                |
| ( <mark>5)</mark> Temp                                                                                                    | perature                                                                                                    | rpspice.                                                                                                    | _test/D0        | )30 8/               | ADEIal                                                                                                    | b/:                                                                    | Ready   1<br>圖八、                                                                                                    | T=27 c│s⊪<br>ADE 操作                                                                              | mulator: a<br>F介面                                                                                         | ms(Spect | re)Mode                                                                                                    | e: batch                                                                                                    | State      | e:state1_psp                                                                     | pice                |
| <mark>5)</mark> Temp                                                                                                    | perature<br>G                                                                                                    | rpspice.                                                                                                    | _test/D0        | )30 8/,              | ADEIal                                                                                                    | b/:                                                                    | Ready   1<br>圖八、                                                                                                    | T=27 c│Sii<br>ADE 操作                                                                             | mulator: a<br>F介面                                                                                         | ms(Spect | re)Mode                                                                                                    | e: batch                                                                                                    | State      | e: state 1_psp                                                                   | pice                |
| <mark>5)</mark> Temp                                                                                                    | perature                                                                                                    | rashice.                                                                                                    | _test/D0        | )30 8/               | ADEIal                                                                                                    | b/:<br>tus:                                                            | Ready   1<br>圖八、                                                                                                    | T=27 C   Sii<br>ADE 操作                                                                           | mulator: a<br>F介面                                                                                         | ms(Spect | rre)Mode                                                                                                    | e: batch                                                                                                    | State      | e: state 1_psp                                                                   | pice                |
| 5) Temp                                                                                                    | ew <u>G</u> raph                                                                                                    | Axis In                                                                                                    | _test/D0        | 030 8/               | ADEIal<br> Sta<br> Sta<br> <br>V<br>4 <u>e</u> asuren                                                                                                    | b/:<br>tus:<br>/irtuo<br>ments                                         | Ready   1<br>圖八、<br>Goso (R) Vis<br>T <u>o</u> ols Win                                                                                                    | T=27 C   Sii<br>ADE 操作<br>sualization & A                                                        | mulator: a<br>F介面<br>Analysis XL<br><sup>Help</sup>                                                       | ms(Spect | re)Mode                                                                                                    | e: batch                                                                                                    | State      | e: state 1_psp                                                                   | oice                |
| 5) Temp                                                                                                    | ew <u>G</u> raph                                                                                                    |                                                                                                    | _test/D0.       | 030 8/               | ADEIal<br>Star<br>V<br>Agasuren                                                                                                    | b/:<br>tus:<br>/irtuo<br>ments                                         | Ready   1<br>圖八、<br>oso (R) Vis<br>Tools Win                                                                                                    | T=27 C   Sil<br>ADE 操作<br>Sualization & A                                                        | mulator: a<br>F介面<br>Analysis XL<br>Help<br>Q: Q: 例 體                                                     | ms(Spect | rre)Mode                                                                                                    | e: batch                                                                                                    | State      | e: state 1_psp<br>cā d                                                           | oice                |
| 5) Temp                                                                                                    | ew Graph                                                                                                    | Axis Ir<br>Axis Ir<br>Axis Ir<br>Axis Ir                                                                                                    | ace Mark        | )30 8//<br>ker M     | ADEIal<br>Star<br>V<br>Agasuren<br>X C                                                                                                    | b/:<br>tus:<br>/irtuo<br>ments                                         | Ready   1<br>圖八、<br>oso (R) Vis<br>T <u>o</u> ols Win                                                                                                    | T=27 C   Sii<br>ADE 操作<br>sualization & A<br>ndow Browser                                        | mulator: a<br>F介面<br>Analysis XL<br>Help<br>Q: Q: Q: @                                                    | ms(Spect | re)Mode                                                                                                    | family<br>Classic                                                                                                    | State      | e: state 1_psp<br>cād                                                            | oice<br>            |
| 5) Temp                                                                                                    | ew <u>G</u> raph                                                                                                    | Axis In<br>Axis In<br>Axi                                                           | ace Mark        | 308//<br>ker M<br>€  | ADEIal<br>Star<br>V<br>Agasuren<br>X C                                                                                                    | b/:<br>tus:<br>/irtuo<br>ments                                         | Ready   1<br>圖八、                                                                                                    | T=27 C   Sii<br>ADE 操作<br>sualization & A<br>ndow Browser<br>② ③ ◎ @ ④                           | mulator: a<br>F介面<br>Analysis XL<br>Help                                                                  | ms(Spect |                                                                                                    | family                                                                                                    | State      | e: state 1_psp<br>cad<br>cad                                                     | ice<br><br>lenc<br> |
| 5) Temp                                                                                                    | ew <u>G</u> raph<br>ew <u>G</u> raph<br><u> </u>                                                                                                    | Axis Ir<br>Axis Ir<br>Axis Ir<br>Axis Ir<br>Axis Ir<br>Axis Ir<br>Axis Ir<br>Axis Ir<br>Axis Ir                                                                                                    | ace Mark        | 3308//<br>ker M<br>€ | ADEIal<br> Stat<br>V<br>4 <u>e</u> asuren<br>№ Ω                                                                                                    | b/i<br>tus:<br>/irtuo<br>ments                                         | Ready   1<br>圖八、<br>oso (R) Vis<br>Tools Win<br>1 ※ () (<br>2 ※ () (                                                                                                    | T=27 C   Sin<br>ADE 操作<br>sualization & A<br>ndow Browser<br>② ③ ③ ④ ④ ④                         | mulator: a<br>F介面<br>Analysis XL<br>Help                                                                  | ms(Spect | re)Modd                                                                                                    | family<br>Classic                                                                                                    | State      | e: state 1_psp<br>cād<br>2 & & & & & & & & & & & & & & & & & & &                 | ice                 |
| 5) Temp                                                                                                    | ew <u>G</u> raph<br>PLL1 config<br>Vis                                                                                                    | Axis Ir.                                                                                                    | ace <u>Mark</u> | 8308//<br>ker M<br>€ | ADEIal<br>Star<br>V<br>Agasuren<br>% C<br>N                                                                                                    | b/i                                                                    | Ready   1<br>圖八、<br>oso (R) Vis<br>Tgols Win                                                                                                    | T=27 C   Sii<br>ADE 操作<br>sualization & A<br>ndow Browser<br>② ③ ② ③ ④                           | mulator: a<br>F介面<br>Analysis XL<br>Help                                                                  | ms(Spect | re)Mode                                                                                                    | family<br>Classic                                                                                                    | State      | e: state 1_psp<br>cā d<br>22 5:50:46 2                                           | 2016                |
| 5) Temp<br>(ile Edit Vi<br>(ile Edit Vi<br>(ile Edit Vi<br>(ile Control of the second<br>(ile Control of the second<br>( | ew Graph                                                                                                    | Axis Ir<br>Axis Ir<br>Axis Ir<br>Axis Ir<br>Axis Ir<br>Axis Ir<br>Axis Ir<br>Axis Ir<br>Axis Ir                                                                                                    | ace Mark        | ker M                | ADEIal<br>  Stat<br>  Stat   Stat<br>  Stat<br>  Stat   Stat<br>  Stat<br>  Stat<br>  Stat<br>  Stat<br>  Stat<br>  Stat<br>  Stat<br>  Stat<br> | b/:<br>tus:<br>/intuo<br>ments                                         | Ready   1<br>圖八、<br>oso (R) Vis<br>Tgols Win<br>( ※ ( (                                                                                                    | T=27 C Sin<br>ADE 操作<br>Sualization & A<br>Indow Browser                                         | mulator: a<br>F介面<br>Analysis XL<br>Help                                                                  | ms(Spect | Contraction of the second second second second second second second second second second second second second s | family<br>Classic                                                                                                    | State      | e:state1_psp<br>cād<br>2 2 2 15:50:46 2                                          | oice                |
| 5) Temp                                                                                                    | ew <u>G</u> raph<br>PLL1 config<br>Onse<br>Vis<br>S                                                                                                    | Axis In<br>Axis In<br>bwindows:                                                                                                    | ace Mark        | ker M                | ADEIal                                                                                                    | b/:<br>tus:<br>/irtur<br>) [                                           | Ready   1<br>圖八、<br>oso (R) Vis<br>T <u>o</u> ols Win<br>() ※ ()<br>()                                                                                                    | T=27 C Sin<br>ADE 操作<br>sualization & A<br>ndow Browser<br>② ③ ④ ④ ④                             | mulator: a<br>F介面<br>Analysis XL<br>Help                                                                  | ms(Spect |                                                                                                    | family<br>Classic                                                                                                    | State      | e: state 1_psp<br>cā d<br>22 15:50:46 3                                          | oice                |
| 5) Temp                                                                                                    | ew Graph                                                                                                    | Axis Ir.                                                                                                    | ace Mark        | ker M                | ADEIal<br>Star<br>V<br>Agasuren<br>X C                                                                                                    | b/:<br>tus:<br>/irtuo<br>) ()                                          | Ready   1<br>圖八、<br>oso (R) Vis<br>Tools Win<br>C ※ ①                                                                                                    | T=27 C Sin<br>ADE 操作<br>Sualization & A<br>Indow Browser                                         | mulator: a<br>手介面<br>Analysis XL<br>Help                                                                  | ms(Spect |                                                                                                    | family<br>Classic                                                                                                    | State      | e: state 1_psp<br>cād<br>cād<br>2 22 15:50:46 2<br>Verilog                       | sice                |
| 5) Temp<br>ile Edit Vi<br>ile Edit Vi<br>ile Edit Vi<br>ile Vi<br>PLL_lib<br>ransient Resp<br>ame<br>/up_n<br>/down                                                                                                    | ew Graph  w Graph  PLL1 config  onse  Vis  Config  Config  Con                                                                                                    | Axis In<br>Axis In<br>bwindows:<br>5.5<br>1.5<br>1.5<br>1.5                                                                                                    | ace Mark        | ker M                | ADEIal                                                                                                    | b/:                                                                    | Ready   1<br>圖八、<br>oso (R) Vis<br>T <u>o</u> ols Win                                                                                                    | T=27 C Sin<br>ADE 操作<br>Sualization & A<br>ndow Browser<br>C Q Q Q<br>ata Point                  | mulator: a<br>F介面<br>Analysis XL<br>Help                                                                  | ms(Spect | re)Mode                                                                                                    | family<br>Classic                                                                                                    | State      | e: state 1_psp<br>cād<br>2 2 2 15:50:46 2<br>Verilog                             | oice                |
| 5) Temp                                                                                                    | ew Graph  ew Graph  Conse Vis                                                                                                    | Axis In<br>Axis In<br>bwindows:<br>5.5<br>1.5<br>1.5<br>1.5<br>1.5<br>1.5<br>1.5<br>1.5                                                                                                    | ace Mark        | ker M                | ADEIal<br>  Sta<br>↓<br>4@asuren<br>№ 0                                                                                                    | b/:<br>tus:<br>/irtue<br>ments                                         | Ready   1<br>圖八、<br>oso (R) Vis<br>Tgols Win                                                                                                    | T=27 C Sin<br>ADE 操作<br>sualization & A<br>ndow Browser<br>② ③ ② ③ ④ ④                           | mulator: a<br>F介面<br>Analysis XL<br>Help                                                                  | ms(Spect |                                                                                                    | family<br>Classic                                                                                                    | State      | e: state 1_psp<br>cā d<br>cā d<br>2 22 15:50:46 2<br>Verilog                     |                     |
| 5) Temp                                                                                                    | ew Graph                                                                                                    | Axis In<br>Axis In<br>awindows:<br>55<br>1.5<br>1.5<br>1.5<br>1.5<br>1.5<br>1.5<br>1.5                                                                                                    | ace Mark        | ker M                | ADEIal                                                                                                    | b/:<br>tus:<br>/irtuc<br>ments                                         | Ready       1         圖       八         Oso (R) Vis         Tgols       Win         1       ※       ()         2       ※       ()         2       ※       ()                                                                                                    | T=27 C Sin<br>ADE 操作<br>Sualization & A<br>Indow Browser                                         | mulator: a<br>F介面<br>Analysis XL<br>Help                                                                  | ms(Spect | re)Mode                                                                                                    | family<br>Classic                                                                                                    | State      | e:state1_psp<br>cād<br>2 2 2 15:50:46 2<br>Verilog                               |                     |
| 5) Temp                                                                                                    | ew Graph  ew Graph  PLL1 config  Onse Vis                                                                                                    | Axis In<br>Axis In<br>5.5<br>1.5<br>1.5<br>1.5<br>1.5<br>1.5<br>1.5<br>1                                                                                                    | ace Mark        | ker M                | ADEIal                                                                                                    | b/:                                                                    | Ready   1<br>同八、<br>OSO (R) Vis<br>Tools Win<br>2 ※ 0                                                                                                    | T=27 C Sin<br>ADE 操作<br>Sualization & A<br>adow Browser<br>C C C C C C C C C C C C C C C C C C C | mulator: a<br>手介面<br>Analysis XL<br>Help                                                                  | ms(Spect |                                                                                                    | family<br>Classic                                                                                                    | State      | e: state 1_psp<br>cā d<br>2 2 15:50:46 2<br>Verilog                              | 2016                |
| 5) Temp                                                                                                    | ew Graph                                                                                                    | Axis Ir<br>Axis Ir<br>avindows:<br>5.5<br>1.5<br>1.5<br>1.5<br>1.5<br>2.0000<br>avindows:<br>2.5<br>1.5<br>1.5<br>1.5<br>1.5<br>1.5<br>2.0000<br>avindows:<br>2.5<br>2.5<br>2.5<br>2.5<br>2.5<br>2.5<br>2.5<br>2.5                                                                                                    | ace Mark        | ker M                | ADEIal Star Agasurem                                                                                                    | b/:<br>tus:<br>/irtuc<br>ments                                         | Ready   1<br>圖八、、<br>oso (R) Vis<br>Tools Win<br>② ※ ①                                                                                                    | T=27 C   Sii<br>ADE 操作<br>sualization & A<br>ndow Browser<br>② ③ ③ ④ ④<br>ata Point              | mulator: a<br>F介面<br>Analysis XL<br>Help                                                                  | ms(Spect |                                                                                                    | family<br>Classic                                                                                                    | State      | e: state 1_psp<br>cād<br>cād<br>2 22 15:50:46 2<br>Verilog                       |                     |
| 5) Temp                                                                                                    | ew <u>Graph</u> ew <u>Graph</u> | Axis In<br>Axis In<br>S55<br>1.5<br>1.5<br>1.5<br>1.5<br>1.5<br>1.5<br>1.5<br>1                                                                                                    | ace Mark        | ker M                | ADEIal Sta                                                                                                    |                                                                        | Ready   1<br>圖八、<br>oso (R) Vis<br>T <u>o</u> ols Win<br>2 ※ 0<br>2 ※ 0<br>0<br>1 0<br>1 0<br>1 0<br>1 0<br>1 0<br>1 0<br>1 0                                                                                                    | T=27 C Sin<br>ADE 操作<br>Sualization & A<br>adow Browser<br>C C C C C C C C C C C C C C C C C C C | mulator: a<br>F介面<br>Analysis XL<br>Help                                                                  | ms(Spect | re)Mode                                                                                                    | e: batch                                                                                                    | State      | e:state1_psp<br>cād<br>2 215:50:46 2<br>Verilog                                  | oice ]              |
| 5) Temp                                                                                                    | ew <u>G</u> raph  ew <u>G</u> raph  Conse Vis  Conse Vis  Conse Vis  Conse Vis  Conse Vis  Conse Vis  Conse Vis  Conse Vis  Conse Vis Conse Vis Cons                                                                                                    | Axis In<br>Axis In<br>bwindows:<br>555<br>1.5<br>1.5<br>1.000<br>accord<br>accord<br>acc | ace Mark        | ker M                | ADEIal<br>Star                                                                                                    |                                                                        | Ready   1<br>B // ·<br>oso (R) Vis<br>Tgols Win<br>· · · ·                                                                                                    | T=27 C Sin<br>ADE 操作                                                                             | mulator: a<br>F介面<br>Analysis XL<br>Help                                                                  | ms(Spect |                                                                                                    | e: batch                                                                                                    | State      | e: state 1_psp<br>cā d<br>cā d<br>2                                              | Dice                |
| 5) Temp                                                                                                    | ew Graph                                                                                                    | Axis In<br>Axis In<br>S55<br>1.5<br>1.5<br>1.5<br>1.5<br>1.5<br>1.5<br>1.5<br>1                                                                                                    | ace Mark        | ker M                | ADEIal Star V Agasurem % C                                                                                                    | b/:<br>tus:<br>/irtue<br>ments                                         | Ready       1         圖       八         oso (R) Vis         Tools Win         C       S         C       S         I       I         I       I         I                                                                                                    | T=27 C Sin<br>ADE 操作                                                                             | mulator: a<br>手介面<br>Analysis XL<br>Help<br>日<br>日<br>日<br>日<br>日<br>日<br>日<br>日<br>日<br>日<br>日<br>日<br>日 | ms(Spect |                                                                                                    | family<br>Classic                                                                                                    | State      | e: state 1_psp<br>cā d<br>cā d<br>2 2 15:50:46 2<br>44r 22 15:50:46 2<br>Verilog |                     |
| 5) Temp                                                                                                    | ew <u>G</u> raph  ew <u>G</u> raph  PLL1 config  onse Vis                                                                                                    | Axis In<br>Axis In<br>5.5<br>1.5<br>1.5<br>1.5<br>1.5<br>2.050<br>2.400<br>Priloc<br>1.45<br>1.45<br>1.45<br>1.45<br>1.5<br>1.45<br>1.5<br>1.000<br>Priloc<br>Priloc                                                                                                    | ace Mark        | ker M                | ADEIal<br>Star<br>V<br>Igasuren<br>Se C<br>N<br>V<br>Igasuren<br>I<br>I<br>I<br>I<br>I<br>I<br>I<br>I<br>I<br>I<br>I<br>I<br>I<br>I<br>I<br>I<br>I<br>I<br>I                                                                                                    | b/:<br>tus:<br>/irtuo<br>ments<br>iiiiiiiiiiiiiiiiiiiiiiiiiiiiiiiiiiii | Ready       1         Image: Construction of the second second | T=27 C Sin<br>ADE 操作                                                                             | mulator: a<br>F介面<br>Analysis XL<br>Help<br>C C C C C C C C C C C C C C C C C C C                         | ms(Spect |                                                                                                    | e: batch                                                                                                    | State      | e: state 1_psp<br>cā d<br>cā d<br>2 22 15:50:46 2<br>Verilog                     | 2016                |
| 5) Temp<br>Eile Edit Vi<br>Eile Edit Vi<br>Constent Resp<br>ame<br>/up_n<br>/down<br>/vco_in<br>/vco_in<br>/pspice_i<br>mouse L:<br>a) Auto                                                                                                    | ew Graph                                                                                                    | Axis Ir<br>Axis Ir<br>avindows:<br>5.5<br>1.5<br>1.5<br>1.5<br>1.000<br>avindows:<br>2.1000<br>avindows:<br>30000<br>avindows:<br>300000<br>avindows:<br>300000<br>avindows:<br>300000<br>avindows:<br>300000<br>avindows:<br>300000<br>avindows:<br>3000000000<br>avindows:<br>3000000000000000000000000000000000000                                                                                                    |                 | 208//                | ADEIal<br>Stat<br>V<br>Agasuren<br>Solution<br>Solutio                                                                                                    | b/:<br>tus:<br>/irtuc<br>ments                                         | Ready       1         Image: Construction of the second second | T=27 C Sin<br>ADE 操作<br>Sualization & A<br>ndow Browser<br>ata Point                             | mulator: a<br>F介面<br>Analysis XL<br>Help                                                                  | ms(Spect |                                                                                                    | family<br>family<br>Classic                                                                                                    | State      | e: state 1_psp<br>cā d<br>cā d<br>2 2 15:50:46 2<br>44r 22 15:50:46 2<br>Verilog | oice ]              |
| (5) Temp                                                                                                    | berature                                                                                                    | Axis In<br>Axis In<br>5.5<br>1.5<br>1.5<br>1.5<br>1.5<br>1.5<br>1.5<br>1                                                                                                    | ace Mark        | ker M                | ADEIal Stat                                                                                                    | b/:<br>tus:<br>/irtua<br>ments<br>iiiiiiiiiiiiiiiiiiiiiiiiiiiiiiiiiiii | Ready       1         Image: Construction of the second second | T=27 C Sin<br>ADE 操作                                                                             | mulator: a<br>F介面<br>Analysis XL<br>Help<br>C C C C C C C C C C C C C C C C C C C                         | ms(Spect |                                                                                                    | e: batch                                                                                                    | State      | e: state 1_psp<br>cā d<br>cā d<br>2 2 15:50:46 2<br>Verilog                      | oice  <br>          |

http://www.graser.com.tw

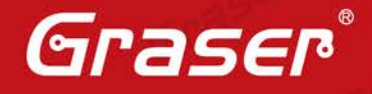

### AIUM 設計流程 (IES + MMSIM)

AIUM 設計流程主要以 IES 為 AMS 設計平台, IES 為數位模擬器,主要負責 Verilog、VHDL、...、等 相關數位電路設計與驗證相關的語言,假若遇到 Spice、Spectre 或者是 PSpice 相關的類比電路設計 語言,那麼則由 Spectre 或者是 APS 類比模擬器進行模擬,模擬完成之後則採用 SimVision 協助使用 者進行值錯。另外 acf.scs(圖十一)主要設定 Analog Solver(tran,dc,ac 與 noise)、option 與 probe 相關 內容; amscf.scs(圖十二)則是設定 amsd block(portmap、config 與 ie)、載入 spice 檔、載入 model 與載入 acf.scs 設定檔,其中 portmap card 主要掌管 spice 與 hdl 之間的連結, config card 掌管 cell/instance 所使用的 view(spice 與 hdl), ie card 則是掌管 connect module。

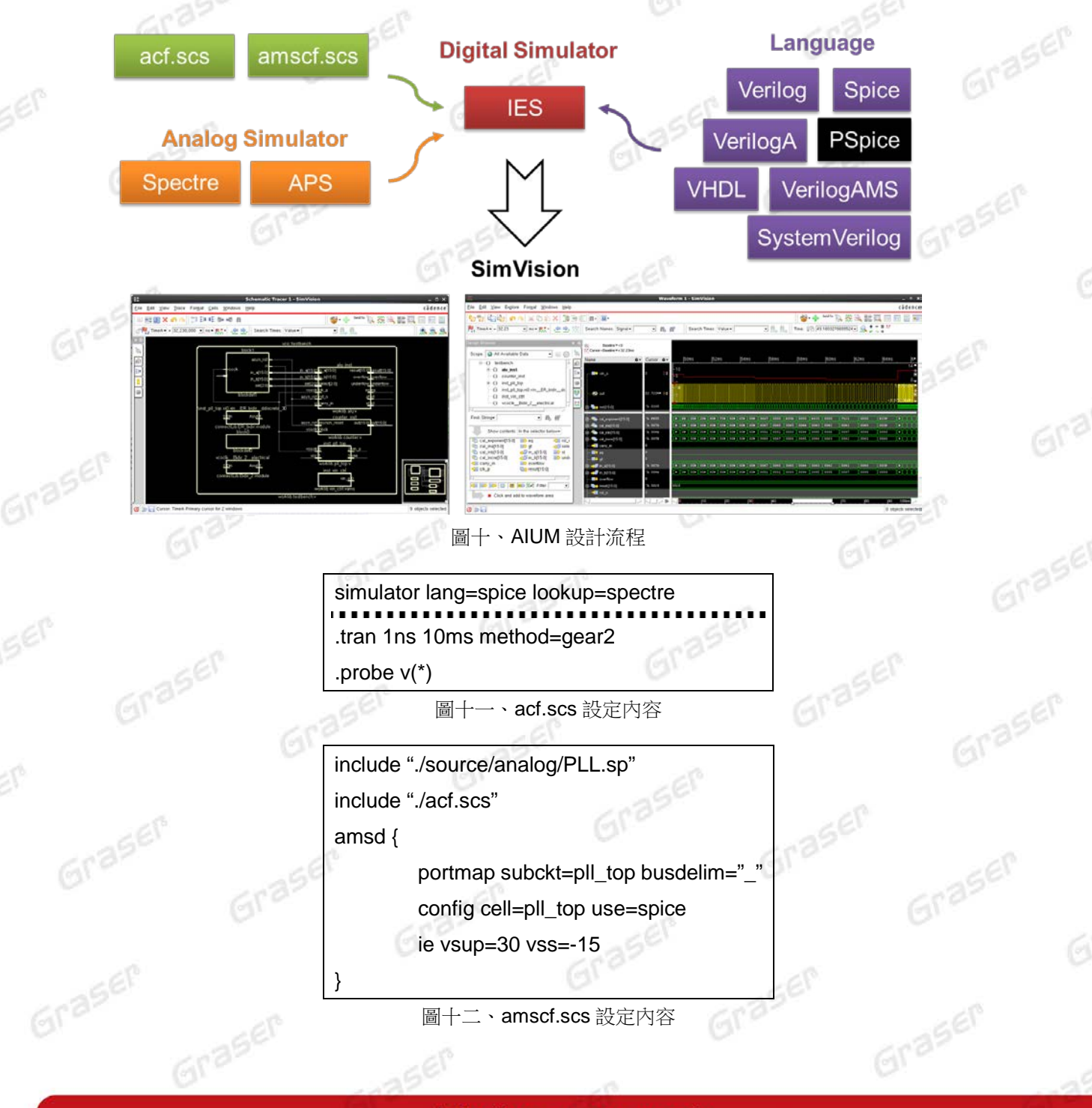

http://www.graser.com.tw

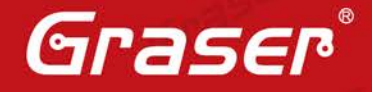

Graser

Gras

接著,當我們要載入 PSpice 的電路到 AMS 設計平台時,則需使用

- Spectre 格式: pspice\_include "filter.lib"
- SPICE 格式:.pspice\_include "filter.lib"

的語法將 PSpice 做載入。載入完成之後須將 PSpice 做成一個 sub-circuit 並提供相對應的電源(圖十三),完成 sub-circuit 則可以讓頂層的 Verilog 語言進行運用與模擬(圖十四)。模擬完成則採用 SimVision

進行偵錯(圖十五)。

. . .

#### simulator lang=spice

simulator lang=spectre pspice\_include "../pspice/vco.lib" simulator lang=spice

.subckt pll\_top out vcc vin vee xi0 out vcc vin vee VCO\_SUB V1 vcc 0 dc 15 V3 vee 0 dc -15 .ends pll\_top

simulator lang=spectre

圖十三、載入 PSpice 電路

counter counter\_inst(.asynch\_reset(asyn\_rst), .clock(vcoclk), .out(out));
alu alu\_inst (

.result(result),

- .overflow(overflow),
- .underflow(underflow),
- .eq(eq), .gt(gt), .st(st),
- .clk\_p(vcoclk), .rst\_n(asyn\_rst), .carry\_in(ci),
- .in\_a(in\_a), .in\_b(in\_b),
- .select(sel)

);

pll\_top

## inst\_pll\_top(.out(vcoclk),.vcc(vcc),.vin(inst\_vin\_ctrl.vin\_o),.vee(vee)); vin\_ctrl inst\_vin\_ctrl(.vin\_o(inst\_pll\_top.xi0.vin));

圖十四、Verilog 頂層設計內容

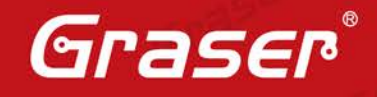

3561

| A A A A A A A A A A A A A A A A A A A                                                                                                    | 0.                               |                  | GE.                                       |                                              |
|----------------------------------------------------------------------------------------------------|----------------------------------|------------------|-------------------------------------------|----------------------------------------------|
|                                                                                                    |                                  |                  |                                           |                                              |
| <b>*</b>                                                                                                    | Waveform 1 - SimVision           |                  |                                           | _ = ×                                        |
| <u>F</u> ile <u>E</u> dit ⊻iew Explore For <u>m</u> at <u>W</u> indows <u>H</u> elp                                                                                                    |                                  |                  |                                           | cādence                                      |
| \$* 7\$ \$\$ \$\$ \$\$ \$ \$ \$ \$ \$ \$ \$ \$ \$ \$ \$ \$ \$                                                                                                    |                                  |                  | 🗳 - 🛖 🛛 Send To: 🗽 🚓                      | 🔍 💒 🎹 🔲 📰 🔜 🛋                                |
| Normal Search Names: Sign                                                                                                    | al 🗸 🔍 👘 🎆 Search Times:         | Value▼ ▼ 前, 前,   | Time: 28-28.9078022434868                 | = #                                          |
| besign Browser<br>Scope: All Available Data                                                                                                    | rilog<br>MS sor ev [29ms  30m    | s  31ms  32ms    | 33ms  34ms                                | 35ms  36ms                                   |
| B→O testbench<br>B→O alu_inst<br>→O counter_inst                                                                                                    |                                  |                  |                                           |                                              |
| B - O inst_pll_top     O inst_pll_topx10.vin.     PSpice     inst_vin_ctrt     vcoclk_Bidir_2_erecurcar     xcd     xcoclk_bidir_2_erecurcar                                                                                                    | -0.0701⊁ ÷-3 5                   |                  | ▶ (0+) (0+) (0+) (0+) (0+) (0+) (0+) (0+) | 127214V<br>+<br>- 0.0701863V<br>- 0.0701863V |
| Find: String                                                                                                    | 5:0] 'h 0001 0▶ 6▶ 0▶ 247₽ 0     | 000 <b>FE</b> 85 | 0000 AFEB                                 | (0) (c) (0) (z) (0) (b)                      |
| ⊕ 🧠 cal_ina(15:0)                                                                                                    | 'h 0000 0► 0► 0► 007F 0          | 0072 0072        | 007c 007B                                 | (0) (0) (0) (0) (0) (0)                      |
| Show contents: In the selector below-                                                                                                    | 'h 0000 0► 0► 0► 0049 0          | 04A 004B         | 004c 004p                                 |                                              |
| Image: Selection of the selection of the selection |                                  | 007F007E         | (0076)                                    | Verilog                                      |
|                                                                                                    | 'h 0000 0► 0► 0► 007F 0          | 007 <u>p</u>     | 007c 007B                                 | <u>X 0F X 0F X 0F X 0F X 0F</u>              |
|                                                                                                    | ^h 0000 <u>}0 }0 }0 }0049 }0</u> | 04A ( 004B       | 004c 004b                                 | <u> </u>                                     |
|                                                                                                    | 'h 0000 00c3                     |                  |                                           |                                              |
| Click and add to waveform area                                                                                                    | 0                                |                  |                                           | 1 21                                         |
|                                                                                                    |                                  |                  | .  50  60  70                             | 180 190 100ms                                |
| Ø 🐎 🕞                                                                                                    |                                  |                  |                                           | 0 objects selected                           |
| <b>日</b> 日                                                                                                    | 十五、與 PSpice 模擬                   | 結果               |                                           |                                              |

### 總結

經由上述的說明,我們可以了解到 AVUM 與 AIUM 設計流程,可以協助使用者在模擬階段看到 FPGA 與周邊的電路兩邊互相工作狀況,而無須因為修改 HDL 來源碼,需不斷重複進行合成、實現與燒入的 動作,若 HDL 來源碼複雜度越高,那麼重複性的動作也相對需花費更多時間。最後,下一篇 FPGA 混和模擬文章將會撰寫有關如何將 HDL、IBIS 與 PSpice 進行模擬,以更貼近實體訊號運作狀況。 Graser

# Graser

Graser

本版Technic Note版權為 映陽科技股份有限公司 所有,未經允許不得任意轉用。 © 2016 Graser Technology Co.,Ltd.